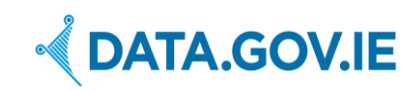

Author: Deirdre Lee (<u>deirdre@derilinx.com</u>)

Date: 15/08/2017

## **Table of Contents**

| 1 | Introduction                                 |                                              |   |  |  |  |
|---|----------------------------------------------|----------------------------------------------|---|--|--|--|
| 2 | Usir                                         | ng the Open Data Audit Tool                  | 3 |  |  |  |
|   | 2.1                                          | Registration                                 | 3 |  |  |  |
|   | 2.2                                          | Sign In                                      | 3 |  |  |  |
|   | 2.3                                          | Dataset Overview Page                        | 4 |  |  |  |
|   | 2.4                                          | Add a Dataset                                | 5 |  |  |  |
|   | 2.5                                          | Approve Dataset for Publication as Open Data | 6 |  |  |  |
|   | 2.6                                          | Publish an Approved Dataset on data.gov.ie   | 6 |  |  |  |
|   | 2.7                                          | View/Add Users                               | 8 |  |  |  |
| A | opendi                                       | x I: Detailed User Permissions               | 9 |  |  |  |
| A | ppendix II: New Dataset Form 10              |                                              |   |  |  |  |
| A | ppendix III Export Metadata for a Dataset 11 |                                              |   |  |  |  |

# **1** Introduction

The Open Data Audit Tool is available at <a href="http://audit.data.gov.ie/">http://audit.data.gov.ie/</a>

A data audit provides a mechanism to identify and catalogue what datasets an organisation holds. As outlined in the Guide for Publishers<sup>1</sup>, the aim of a data audit is to identify:

- the extent and range of datasets that exist within an organisation,
- whether these datasets are maintained,
- the ranking of datasets in terms of their importance to the delivery of the organisation's objectives,
- the perceived gaps in useful data that might help the delivery of these objectives,
- the potential for sharing datasets within the organisation and the wider public sector, and
- the potential for publication and making available for re-use.

The Open Data Audit Tool supports public bodies who want to start publishing Open Data but are unsure which datasets are suitable for publication. The Open Data Audit Tool is an internal tool that enables public bodies to list and describe all datasets that exist within their organisation, so that together with management and/or the Open Data Officer, datasets can be reviewed and those that are suitable for publication as Open Data are selected and approved. These datasets can then be

<sup>&</sup>lt;sup>1</sup> <u>https://data.gov.ie/guide-for-publishers</u>

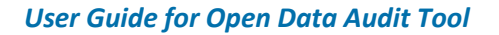

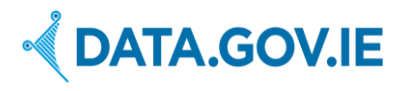

published directly on data.gov.ie, as outlined below. The Open Data Audit Tool supports public bodies during data audits. However, if a public body has specific datasets to publish as Open Data, they can directly use the Open Data Portal <a href="https://data.gov.ie">https://data.gov.ie</a> using the 'add a dataset' function. A guide 'Add a dataset' is also available. The flowchart below depicts when a public body should use the Open Data Audit Tool, and when a public body should directly publish Open Data on data.gov.ie.

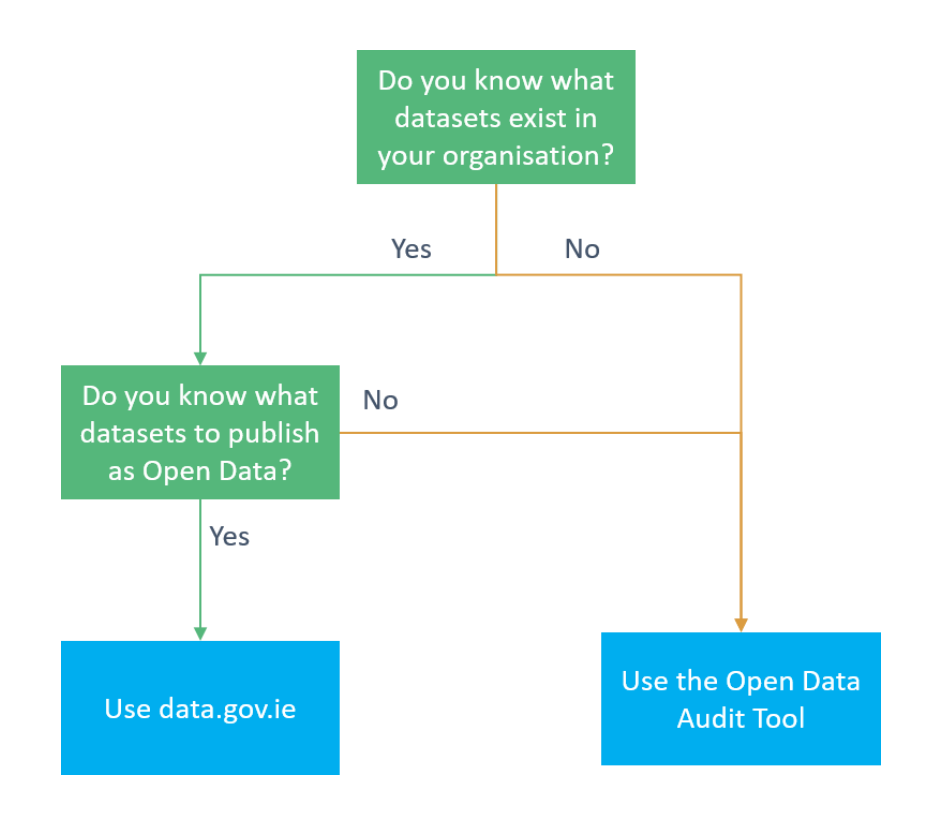

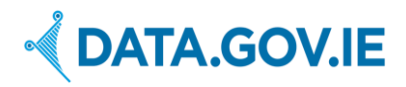

# 2 Using the Open Data Audit Tool

## 2.1 Registration

The Open Data Audit Tool is only available to staff of public bodies. The Open Data Unit in D/PER will register all new Users. If you would like to use the Open Data Audit Tool, but have not yet received sign-in details, please contact <u>opendata@per.gov.ie</u>

There are two roles: Manager and User. The Manager role has oversight over an organisation, its Users, and all datasets defined for that organisation. The User role has oversight of only those datasets they have created themselves. The Manager has the permission to approve or reject datasets for publication as Open Data.

#### 2.2 Sign In

To sign into the Open Data Audit Tool, click on the 'Sign in' tab on the top-right of the screen. If you have forgotten your password, click on 'Forgot password?' You will then be prompted to enter your email, which will email you a link where you can reset your password.

| Data Audit Tool                           |                                                  | Sign in 👻 |
|-------------------------------------------|--------------------------------------------------|-----------|
| Your datasets will display here. Log in t | Email<br>Password<br>Sign in<br>Forgot password? |           |
| data.gov.ie                               | About Help                                       | Contact   |

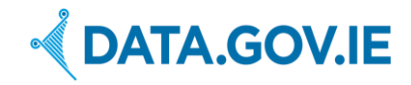

#### 2.3 Dataset Overview Page

The main page of the Open Data Audit Tool is the dataset overview page. Here you can see all datasets that you have permission to access. A Manager can see all datasets from their organisation, while a User can see datasets that they have created (see Appendix I: Detailed User Permissions).

Details of the datasets displayed on this list include dataset name, description, creator and organisation. There is also a flag to indicate whether a dataset has been approved or not. This will display 'Publish as Open Data' if approved for publishing otherwise 'Awaiting approval' will be displayed.

#### Manager View

| Open Data Audit Tool                                                                                                    | 🖋 Add a Dataset               | Department of Public Expenditure and Reform -           | Guide for Use Mary O'Connor -          |
|----------------------------------------------------------------------------------------------------|-------------------------------|---------------------------------------------------------|----------------------------------------|
| Q Search your Datasets                                                                                                    |                               |                                                         | Sort by Name -                         |
| Civil Service Customer Satisfaction Survey 2015 Edit  Publish as Open                                                                                                    | Data                          | Аррго                                                   | ved Publish Export - Delete            |
| , Department of Public Expenditure and Reform<br>The results of a survey of Civil Service customers were published on 6 May, 2015. The purp<br>of, and attitudes to, the Civil Service. | ose of the survey was         | to ascertain satisfaction levels with services received | d, as well as more general perceptions |
| Public Service Numbers 1980-2015 Edit Vublish as Open Data                                                                                                    |                               | Appro                                                   | ved Publish Export - Delete            |
| , Department of Public Expenditure and Reform                                                                                                    |                               |                                                         |                                        |
| The Public Service Numbers databank provides access to a comprehensive set of Public Service for the period 1980 to 2015. From 1980 to 2007 the end quarter Q4 figures are available    | rvice Numbers presen<br>able. | ted on a whole time equivalent basis and shows the      | numbers of staff employed in each      |
| Irish Waymarked Trails Edit Awaiting approval                                                                                                    |                               | Appr                                                    | ove Publish Export - Delete            |
| Mary O'Connor, Department of Public Expenditure and Reform                                                                                                    |                               |                                                         |                                        |
| This data set contains the National Trails Register a collection of looped walks, waymarked w                                                                                           | ays and cycling route         | s in the Republic of Ireland                            |                                        |

#### **User view**

If a user is registered as a 'User', as opposed to an Admin or a Manager, the Approve and Publish buttons will be greyed out, as they don't have permissions for this functionality.

| Open Data Audit Tool                                                                                                    | 🖋 Add a Dataset      | Department of Public Expenditure and Reform | Guide for Use | Mary O'Connor 👻 |
|----------------------------------------------------------------------------------------------------|----------------------|---------------------------------------------|---------------|-----------------|
| Q Search your Datasets                                                                                                    |                      |                                             |               | Sort by Name -  |
| Sport Ireland Trails test test Edit  Publish as Open Data Mary O'Connor, This data set contains the National Trails Register a collection of looped walks, waymarked way | s and cycling routes | Approv                                      | red Publish   | Export - Delete |

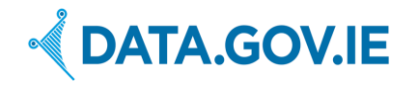

### 2.4 Add a Dataset

To add a new dataset, click on 'Add a Dataset' option on the top of the page. A window opens with the 'New Dataset' form. All questions are included in Appendix II: New Dataset Form.

Enter all the details pertaining to this particular dataset. All questions marked with an asterisk \* are mandatory. When completed, click 'Save Dataset'. If you want to cancel, click 'Close without saving'.

| Open Data Audit To                                                                  | Add a Dataset                                                                | Organi | sations -    | Deirdre Lee  |
|-------------------------------------------------------------------------------------|------------------------------------------------------------------------------|--------|--------------|--------------|
| Q civil                                                                             | Add a Dataset                                                                | ×      |              |              |
| Civil Service Custo                                                                 | *Title<br>e.g. Irish Waymarked Trails Data                                   |        | Approve      | Publish      |
| Deirdre Lee, Department<br>The results of a survey of<br>perceptions of, and attitu | *Description<br>What does the dataset contain? Why is it collected?          |        | as well as r | more general |
|                                                                                     | Is there a demand for this dataset (Evidenced by FOI requests, etc)?         | 11.    |              |              |
|                                                                                     | (Select One)                                                                 | $\sim$ |              |              |
|                                                                                     | Who are the users of this dataset?                                           |        |              |              |
|                                                                                     | e.g. academia, business, citizens, Departments and other public bodies, etc? |        |              |              |
|                                                                                     | *What is the theme of the dataset?                                           |        |              |              |
|                                                                                     | (Select One)                                                                 | ~      |              |              |
|                                                                                     | *Please list keywords that describe this dataset                             |        |              |              |
|                                                                                     | As comma-separated values                                                    |        |              |              |
|                                                                                     | *What geographical area does your dataset cover?                             |        |              |              |
|                                                                                     | e.g. International, National, Regional, Local?                               |        |              |              |
|                                                                                     | What time period does the dataset cover?                                     |        |              |              |
|                                                                                     | e.g. 2014-2018                                                               |        |              |              |
|                                                                                     | Is the dataset updated by your organisation or by a third party?             |        |              |              |
|                                                                                     | (Select One)                                                                 | ~      |              |              |

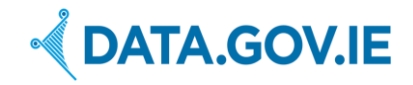

## 2.5 Approve Dataset for Publication as Open Data

An Admin (Open Data Unit in D/PER) or Manager role can approve datasets for publication as Open Data. This is a flag that indicates whether the dataset has been reviewed by a Manager. The approval status can be 'Awaiting Approval', 'Suitable for publication as Open Data' or 'Not suitable for publication as Open Data'. Only datasets approved as suitable for publication as Open Data can be automatically published on data.gov.ie as described in the next section.

| Open Data Audit Tool                                                                                    |                                                 |  |  |  |  |
|----------------------------------------------------------------------------------------------------|-------------------------------------------------|--|--|--|--|
| Q civil                                                                                                 | Civil Service Customer Satisfaction Survey 2015 |  |  |  |  |
|                                                                                                    | Approval status                                 |  |  |  |  |
| Civil Service Customer Satisfaction Su                                                                  | Suitable for publication as Open Data           |  |  |  |  |
| Deirdre Lee, Department of Public Expenditure an                                                        |                                                 |  |  |  |  |
| The results of a survey of Civil Service customers perceptions of, and attitudes to, the Civil Service. | Close without saving Set approval status        |  |  |  |  |
|                                                                                                    |                                                 |  |  |  |  |

Once a Datasets has been approved (either 'Suitable for publication as Open Data' or 'Not suitable for publication as Open Data'), the "Approved" button will look greyed out.

| Approved | Publish | Export 🗸 | Delete |
|----------|---------|----------|--------|
|----------|---------|----------|--------|

## 2.6 Publish an Approved Dataset on data.gov.ie

An Admin or Manager can automatically publish **approved** datasets to data.gov.ie. Click on the "Publish" button, as indicated in the image below.

| Sport Ireland Trails test test Edit VPublish as Open Data                                                                                      | Approved Publish Export - Delete |
|----------------------------------------------------------------------------------------------------|----------------------------------|
| Deirdre Test, Department of the Environment, Community and Local Government                                                                    |                                  |
| This data set contains the National Trails Register a collection of looped walks, waymarked ways and cycling routes in the Republic of Ireland |                                  |

A pop-up message will be displayed on top of this page asking to confirm the action. Click **OK** to proceed and publish the dataset.

| 🗰 Argas 📕 revenue models. 🐺 Publishing publik reg:<br>Open Data Audit Tool                                                                                          | audit.data.gov.ie says:<br>This will publish the dataset on Data.gov.ie! Are you sure you want to do<br>the? | ×<br>Add a Dataset | Organisations - Guide for Use |   |
|----------------------------------------------------------------------------------------------------|----------------------------------------------------------------------------------------------------|--------------------|-------------------------------|---|
| Referendum on Third Amendment of Constitution Bill 1958<br>Referendum on the Twentieth Amendment of the Constitution                                                | OK Cancel                                                                                                    |                    | Approved Publish              | E |
| Helena Campbell, Department of the Environment, Community and Local Govern<br>Referendum on Twentieth Amendment of Constitution Bill 1999                           | nent                                                                                                    |                    |                               |   |
| Sport Ireland Trails test test Edit Vibilith as Open Data                                                                                                    |                                                                                                    |                    | Approved Publish              | E |
| Deirdre Test, Department of the Environment, Community and Local Government<br>This data set contains the National Trails Register a collection of looped walks, wa | nymarked ways and cycling routes in the Republic of Ireland                                                  | 1                  |                               |   |

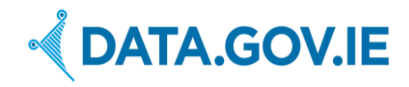

At this point a new pop-up will be visible, confirming the Dataset have been successfully published on data.gov.ie.

| Open Data Audit Tool Referending on Third Amendment of Constitution Bill 1958                                                                                       | audit.data.gov.ie says:<br>Attempted to publish dataset. Please check https://data.gov.ie/dataset/ to<br>confirm | Add a Dataset | Organisations 🗸 | Guide for Use |
|----------------------------------------------------------------------------------------------------|----------------------------------------------------------------------------------------------------|---------------|-----------------|---------------|
| Referendum on the Twentieth Amendment of the Constitution                                                                                                    |                                                                                                    |               | Аррго           | ved Publish B |
| Helena Campbell, Department of the Environment, Community and Local Govern<br>Referendum on Twentieth Amendment of Constitution Bill 1999                           | ment                                                                                                    |               |                 |               |
| Sport Ireland Trails test test Edit Vublish as Open Data                                                                                                    |                                                                                                    |               | Appro           | ved Publish E |
| Deirdre Test, Department of the Environment, Community and Local Government<br>This data set contains the National Trails Register a collection of looped walks, wa | aymarked ways and cycling routes in the Republic of Ireland                                                      |               |                 |               |

## Visit <u>https://data.gov.ie</u> to verify the datasets is listed.

| ✓ DATA.GOV.IE                                             | Home                     | Datasets        | Publishers       | Suggest Data     | Showcases     | Contact | About                   | More 👻    |
|-----------------------------------------------------------|--------------------------|-----------------|------------------|------------------|---------------|---------|-------------------------|-----------|
| 🖷 / Datasets                                              |                          |                 |                  |                  |               |         |                         |           |
| Search for data Q<br>Advanced Search Search Tips<br>THEME | 5170 Resu<br>Irish Wayma | lts<br>rked Tra | ils<br>Reform    |                  | Sor           | t by: R | ecently Ad<br><b>En</b> | vironment |
| Population and Society (1479)                             | waymarked ways a         | nd cycling rou  | ites in the Repi | ublic of Ireland | looped warks, |         |                         | 습습습습습     |
| Economy and Finance (879)                                 |                          |                 |                  |                  |               |         |                         |           |

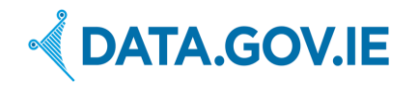

## 2.7 View/Add Users

A Manager can view all Users within their organisation. To see the User-list, click on 'Organisations - > 'User List' on the top-right of the page. By clicking on this a list of all current Users appears. These Users can be viewed, edited or deleted.

#### Note: If a User is deleted, all datasets associated with that User will also be deleted!

To create a new User, click on 'Add User'. A window opens with the 'Add User' form. Enter all the details pertaining to this particular User. When completed, click 'Add User.

| Data Audit Tool                                                                                                    | Add a Dataset 👻 Organisation            | s 🗸 🛛 Deirdre Lee                                                                       |
|----------------------------------------------------------------------------------------------------|-----------------------------------------|-----------------------------------------------------------------------------------------|
| Civil Service C                                                                                                    | Add User                                | lidate Publish                                                                          |
| Deirdre Lee, Depar<br>The results of a sur<br>satisfaction levels w<br>carried out to meel<br>disseminate the res<br>Renewal Plan to "m.<br>requirements". The | Administrator Manager User Organisation | o ascertain<br>The survey was<br>er and<br>n the Civil Service<br>titions and<br>eform. |
|                                                                                                    | Name       e.g. Jane O'Connor           |                                                                                         |
|                                                                                                    | Email<br>e.g. joconnor@example.com      |                                                                                         |
|                                                                                                    | Phone                                   |                                                                                         |
|                                                                                                    | Enter phone number Section/Unit         |                                                                                         |
|                                                                                                    | e.g. Community Relations                |                                                                                         |
| data.gov.ie                                                                                                    | Enter grade                             | Help Conta                                                                              |

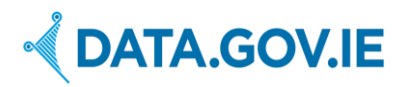

# **Appendix I: Detailed User Permissions**

#### **User Permissions**

- Log-in
- Change password
- Log-out
- Access to own Datasets:
  - o View
  - o Create
  - o Edit
  - o Delete
  - o Export as CSV, JSON or RDF

#### Manager Permissions (in addition to User permissions)

- Create User (registration email sent to User to login and set password)
- Edit User
- Delete User
- Reset password of any User
- Access to all datasets in own organisation
  - o View
  - o Edit
  - o Delete
  - O Export as CSV, JSON or RDF
  - o Review dataset
    - Not reviewed
    - Reviewed pass
    - Reviewed fail

#### Admin Permissions (in addition to Manager/User permissions)

- Create organisation
- Assign Managers of organisation
- Edit organisation
- Delete organisation
- Access to all datasets in system
  - o View
  - o Edit
  - o Delete
  - O Export as CSV, JSON or RDF

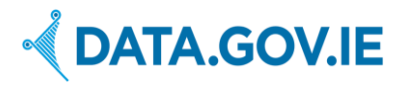

# Appendix II: New Dataset Form

The following are all the questions that appear in the 'New Dataset' form. All questions marked with an asterisk \* are mandatory.

- Title\*
- Description\*
- Is there a demand for this dataset (evidenced by FOI requests etc)? Yes/No
- Who are the users of this dataset? (e.g. academia, business, citizens, Departments and other public bodies etc)
- What is the theme of the dataset?\* (Agriculture, Arts, Crime, Economy, Education, Energy, Environment, Government, Health, Housing, Society, Science, Towns, Transport)
- Please list keywords that describe this dataset?\* (as comma separated values)
- What geographical area does your dataset cover?\* (international, national, regional, local)
- What time period does the dataset cover? e.g. 2014-2018
- Is the dataset uses information from another source is it modified or aggregated by your public body prior to publication? Yes/No
- How frequently is the dataset updated?\* (Never/daily/weekly/monthly/quarterly/biannually/annually/biennially)
- When was the dataset created?\* (in yyyy-mm-dd format e.g. 2012-10-28)
- When did the last update take place? (The last time the dataset was changed in yyyy-mmdd format e.g. 2012-10-28)
- Is metadata or descriptive information associated with this dataset? Yes/no
- Please indicate whether a standard metadata schema or an in-house schema is used. (e.g. DCAT, ISO 19115, Dublin Core, Custom etc)
- What is the Responsible Business Unit for this dataset? (e.g. Irish Sports Council)
- If the dataset is already published online please provide an URL to the webpage where the dataset is available. (e.g. <u>http://www.revenue.ie/en/about/statistics/receipts-taxhead.html</u>)
- For each data format that the dataset is available in (e.g. csv, xls, pdf, JSON, etc) please provide the direct download URL. (option to add more than one)
- If the dataset is not already published online, can it be published?\* Yes/no
- If no, please explain why not. (e.g. it contains personal data or is excluded under copyright)
- Is the dataset currently associated with a licence? Yes/No
- If yes, which licence? (Creative Commons Attribution, Public Sector Information, Other Attribution, Other)
- Could the dataset be published under the Creative Commons CC-BY 4.0 licence? Yes/No
- Would publication of the datasets held in your area deliver potential benefits to citizens, businesses, or the Public Service? (Yes/No)
- Are there gaps in the data? (For example, a change in the system means that data was not collected in certain years, that data was only collected in certain years etc) Yes/No
- Would publication require agreement from external bodies? (EU, Copyright holders, other PBs etc) Yes/No
- Is the data reliable can we stand over a dataset's accuracy? Yes/No?
- Is anonymisation or aggregation of the datasets required? Yes/No
- If there are any other considerations please advise.

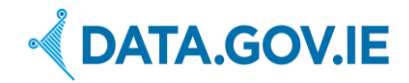

## **Appendix III Export Metadata for a Dataset**

Metadata provides additional information about a dataset so that it is easy to understand its meaning, its structure, and to clarify other issues, such as rights and license terms, the organisation that generated the data, data quality, data access methods and the update schedule of datasets.

The metadata for each dataset in the Open Data Audit Tool can be exported as JSON, CSV or RDF, modelled according to the W3C metadata standard DCAT<sup>2</sup>. This is recommended by the Irish Open Data Technical Framework<sup>3</sup>. Complete metadata ensures the datasets are easy to understand and access. The metadata can then be published on a public body's own website or imported into the Open Data portal data.gov.ie. The process of publishing to data.gov.ie is automated, as described in Section 2.7 below.

To export the metadata about a dataset, click on 'Export' and select the desired data format.

| Оре          | n Data Audit Tool                                                                                                    | 🖋 Add a Dataset                                | Department of Public Expenditure and Reform | m <del>▼</del> Guide for Use | se Mary O'Connor <del>-</del> |  |
|--------------|----------------------------------------------------------------------------------------------------|------------------------------------------------|---------------------------------------------|------------------------------|-------------------------------|--|
| Q            | Search your Datasets                                                                                                    |                                                |                                             |                              | Sort by Name ▼                |  |
| Ci           | /Il Service Customer Satisfaction Survey 2015 Edit Publish as Open 1                                                          | Approved Publish                               | Export - Delete                             |                              |                               |  |
| , Dep        | artment of Public Expenditure and Reform                                                                                      |                                                | JSON                                        |                              |                               |  |
| The<br>of, a | esults of a survey of Civil Service customers were published on 6 May, 2015. The purpo<br>id attitudes to, the Civil Service. | to ascertain satisfaction levels with services | RDF                                         | egeneral perceptions         |                               |  |

The following figures show the dataset metadata exported in each of the three available formats.

| 📄 Civil Se | vice Customer Satisfaction Survey 2015 Json 🛛                    |
|------------|------------------------------------------------------------------|
| 1          |                                                                  |
| 2          | t                                                                |
| 3          | {                                                                |
| 4          | "dct:title": "Civil Service Customer Satisfaction Survey 2015 ", |
| 5          | "dct:description": "The results of a survey of Civil Service cus |
|            | to ascertain satisfaction levels with services received, as well |
|            | Service. The survey was carried out to meet a commitment in the  |
|            | deliver and disseminate the results of a Civil Service customer  |
|            | the Civil Service Renewal Plan to "run regular surveys of Civil  |
|            | expectations and requirements". The survey was undertaken by Ip: |
|            | Reform. ",                                                       |
| 6          | "dct:issued": "06-05-2015",                                      |
| 7          | "dct:modified": "06-05-2015",                                    |
| 8          | "dct:temporal": "2015",                                          |
| 9          | "dct:spatial": "national",                                       |
| 10         | "dct:accrualPeriodicity": "Never",                               |
| 11         | "dcat:landingPage": "",                                          |
| 12         | "dcat:theme": "Government",                                      |
| 13         | "dcat:keyword": "customer, satisfaction",                        |
| 14         | "dct:publisher": "Department of Public Expenditure and Reform",  |
| 15         | "adms:contactPoint": "Deirdre Lee",                              |
| 16         | "demand": "true",                                                |
| 17         | "users": "Public bodies, civil society",                         |
| 18         | "customschema": "",                                              |
| 19         | "responsiblebusinesunit": "Reform and Delivery Office",          |
| 20         | "alreadyonline": "",                                             |
| 21         | "canbenublished": "true".                                        |

Figure 2: Dataset metadata exported as JSON

<sup>&</sup>lt;sup>2</sup> <u>http://www.w3.org/TR/vocab-dcat/</u>

<sup>&</sup>lt;sup>3</sup> <u>http://data.gov.ie/technical-framework#recommended-metadata-schema-for-open-data</u>

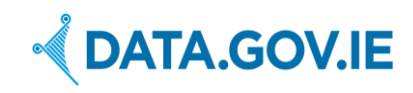

| 🗶 🗐 🔹 🖓 🔹 🖓 😴 🖓 |                                                                |                       |                     |            |              |             |            |                       |                           |                                      |                         |             |               |           |
|-----------------|----------------------------------------------------------------|-----------------------|---------------------|------------|--------------|-------------|------------|-----------------------|---------------------------|--------------------------------------|-------------------------|-------------|---------------|-----------|
|                 | File Home Insert Page Layout Formulas Data Review View Acrobat |                       |                     |            |              |             |            |                       |                           |                                      |                         |             |               |           |
|                 | Cut                                                            | Calibri               | • 11 • A            | <b>≡</b> = | ≫,-          | 🚽 Wrap      | Text       | General               | *                         | <b>1</b>                             |                         | +           | *             | Σ Au      |
| P               | aste 🏈 Format Painter                                          | В <i>I</i> <u>U</u> ∗ | 🖽 •   🎂 • 🛓         |            |              | Merg        | e & Center | • 🕎 • % •             | •.0 .00 Co<br>.00 →.0 For | nditional Forma<br>matting ▼ as Tabl | it Cell<br>e ≠ Styles ≠ | Insert [    | Delete Format |           |
|                 | Clipboard 18                                                   | FO                    | nt                  | 12         | Aligi        | iment       |            | Number                | 121                       | Styles                               |                         |             | Cells         |           |
|                 | B14 -                                                          | $(f_x)$               |                     |            |              |             |            |                       |                           |                                      |                         |             |               |           |
| 1               | A                                                              |                       | В                   | С          | D            | E           | F          | G                     | Н                         | - I                                  | 1                       | l           |               |           |
| 1               | dct:title                                                      | dct:descriptio        | n                   | dct:issued | dct:modified | dct:tempora | dct:spatia | dct:accrualPeriodicit | dcat:landing              | Pag dcat:theme                       | dcat:keywo              | ord         | dct:publisher |           |
| 2               | Civil Service Customer S                                       | atis The results o    | f a survey of Civil | 06/05/2015 | 06/05/2015   | 2015        | national   | Never                 |                           | Governmen                            | t customer,             | satisfactio | Department o  | of Public |
| 3               |                                                                |                       |                     |            |              |             |            |                       |                           |                                      |                         |             |               |           |
| 4               |                                                                |                       |                     |            |              |             |            |                       |                           |                                      |                         |             |               |           |
| 5               |                                                                |                       |                     |            |              |             |            |                       |                           |                                      |                         |             |               |           |

#### Figure 3: Dataset metadata exported as CSV

| Civil S | ervice Customer Satisfaction Survey 2015 .rdf                                                                                                    |
|---------|----------------------------------------------------------------------------------------------------|
| 1 <     | <pre>?xml version="1.0" encoding="utf-8"?&gt;</pre>                                                                                                    |
| 2       |                                                                                                    |
| 3 <     | rdf:rdf xmlns:foaf="http://xmlns.com/foaf/0.1/" xmlns:owl="http://www.w3.org/2002/07/owl#" xmlns:rdfs="http://www.w3.org                                                                                                    |
| 4       | <dcat:dataset></dcat:dataset>                                                                                                    |
| 5       | <pre>Bowl:sameas rdt:resource="8FgTkGhXey6hSyuQ2"&gt;</pre>                                                                                                    |
| 6       | <act:description>ine results of a survey of Civil Service customers were published on 6 May, 2015. The purpos</act:description>                                                                                                    |
| 6       | <pre>/foaf:bomenage_pdf:recourse=""&gt;/foaf:bomenage&gt;</pre>                                                                                                    |
|         | code labols (vil Service Cutomer Satisfaction Survey 2015 //dfe-labols                                                                                                    |
| 10      | (distinctivity service encoder satisfaction salvey tors (reastinger)                                                                                                    |
| 11      | <pre><dct:issued rdf:datatype="http://www.w3.org/2001/XMLSchema#gYear">06-05-2015</dct:issued></pre>                                                                                                    |
| 12      |                                                                                                    |
| 13      | <pre><dct:modified rdf:datatype="http://www.w3.org/2001/XMLSchema#gYear">06-05-2015</dct:modified></pre>                                                                                                    |
| 14      |                                                                                                    |
| 15      | <dcat:theme></dcat:theme>                                                                                                    |
| 16      | <rdf:description rdf:about="http://data.gov.ie/taxonomy/government"></rdf:description>                                                                                                    |
| 17      | <rdf:type rdf:resource="http://www.w3.org/2004/02/skos/core#Concept"></rdf:type>                                                                                                    |
| 18      | <rdfs:label xml:lang="en">Government</rdfs:label>                                                                                                    |
| 19      | <skos:pretlabel xml:lang="en">Government</skos:pretlabel>                                                                                                    |
| 20      | <pre><skos:inscheme rdt:resource="http://data.gov.le/taxonomy"></skos:inscheme></pre>                                                                                                    |
| 21      |                                                                                                    |
| 22      |                                                                                                    |
| 24      | zdet+subjects                                                                                                    |
| 25      | <pre></pre> <pre></pre> |
| 26      | <pre><rdf:type rdf:resource="http://www.w3.org/2004/02/skos/core#Concept"></rdf:type></pre>                                                                                                    |
| 27      | <rdfs:label xml:lang="en"></rdfs:label>                                                                                                    |
| 28      | <skos:preflabel xml:lang="en"></skos:preflabel>                                                                                                    |
| 29      | <skos:inscheme rdf:resource="http://data.gov.ie/taxonomy"></skos:inscheme>                                                                                                    |
| 30      |                                                                                                    |
| 31      |                                                                                                    |
| 32      |                                                                                                    |
| 33      | <pre><dct:language rdf:resource="http://id.loc.gov/vocabulary/iso639-1/en"></dct:language></pre>                                                                                                    |
| 34      |                                                                                                    |
| 35      | <act:publisher></act:publisher>                                                                                                    |
| 36      | <pre></pre>                                                                                                    |
| 20      | <pre><ror:reperior:resource= 0.1="" agent'="" nttp:="" tod="" xmin.com=""><br/></ror:reperior:resource=></pre>                                                                                                    |
| 30      | <pre></pre> //oficial/contains of /open chemic of rubic Expenditure and Reform(/rufs::abel/<br>//oficial/contains)                                                                                                    |
| 40      |                                                                                                    |
| 40      |                                                                                                    |

Figure 4: Dataset metadata exported as RDF

A User can also export the metadata from all datasets as one file by clicking on 'Export all Datasets'. This option is available under the User name drop-down menu, on the top-right of the screen. A Manager can export the metadata of all datasets from their organisation.

| Open Data Audit Tool Add a                                                                                                    | Dataset | Organisations -       |  |  |  |
|----------------------------------------------------------------------------------------------------|---------|-----------------------|--|--|--|
| Q civil                                                                                                    |         | Export all Datasets + |  |  |  |
| Civil Service Customer Satisfaction Survey 2015 Edit Vublish as Open Data                                                                                                    | JSO     | N                     |  |  |  |
| Deirdre Lee, Department of Public Expenditure and Reform                                                                                                    | RDF     |                       |  |  |  |
| The results of a survey of Civil Service customers were published on 6 May, 2015. The purpose of the survey was to ascertain satisfaction levels wir perceptions of, and attitudes to, the Civil Service. |         | Sign out              |  |  |  |